## **Skyridge Marching Band Payment Instructions**

The instructions are different depending on where your student is CURRENTLY attending. The payment system changes over to the new year in July - after July use the school they will attend in the fall

## If your student is *currently* at <u>Viewpoint</u> or <u>Lehi Jr</u> (currently 8th or 9th grade):

## **Payment instructions**

Go to myschoolfees.com

Select "UT - Alpine - <u>Skyridge</u>" Select "<u>Show Public Items</u>" Select "Marching Band" from the drop down menu Add the items your student needs to the cart (for the first payment select Feb. Camp \$75) \*\*\*Please indicate your <u>student's</u> name at checkout\*\*\* Continue to Checkout

If you have a problem: <u>check that you selected Skyridge as the school.</u> When you check out please only put your STUDENT's first and last name that you used on the registration.

## If your student is *currently* at <u>Skyridge</u> (currently 10th or 11th grade):

Payment Instructions Go to myschoolfees.com Select "UT - Alpine - Skyridge" Select "Show Student Items" Choose your child's name from the drop-down menu Click on the drop down menu that says "Select from other categories" Select "Marching Band" Add the items your student needs to the cart (for the first payment select Feb. Camp \$75) Continue to Checkout

Please do not use the "public" option if you are currently at Skyridge

If you have questions or need to check what payments have been made please email skyridgebandboosters@alpinedistrict.org